# Een website als snelkoppeling op uw bureaublad, met Edge als browser

N.B.: De methode zoals hieronder beschreven geldt ook voor elke andere website en webbrowser. Als voorbeeld website nemen we de startpagina : www.startnederland.nl

#### Stap 1: Klik op het Blauwe Icoontje van Edge, rechts naast de startknop van Windows 10

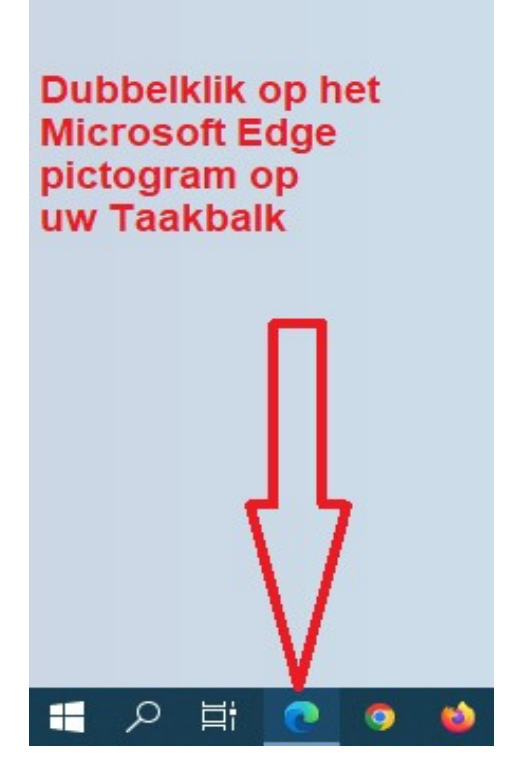

Stap 2: De Edge-browser opent zich nu.

Typ boven in de adresbalk van de Microsoft Edge-webbrowser de naam in van de website, waarvan U een snelkoppeling wenst op uw bureaublad, bijvoorbeeld: www.startnederland.nl Zie de afbeelding hieronder :

|              | Mederland     |   |   |       | × +                   |  |
|--------------|---------------|---|---|-------|-----------------------|--|
| $\leftarrow$ | $\rightarrow$ | С | ഹ | START | www.startnederland.nl |  |

Stap 3 : Kijk nu helemaal rechts boven in de Microsoft Edge webbrowser.
 U ziet daar tussen het min-teken en het kruisje 2 vierkantjes staan.
 Klik met de linker muisknop op de 2 vierkantjes.
 Hierdoor wordt het Windows-venster kleiner....

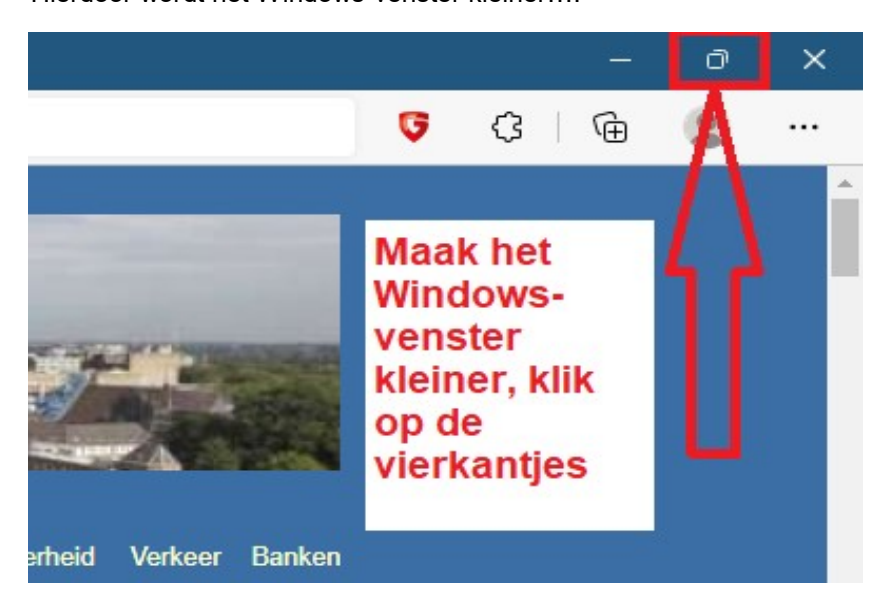

Stap 3 : Nadat U het Windows-venster een stuk kleiner heeft gemaakt, doe het volgende: Plaats de muis-cursor op het slotje, welke links voor de naam: https://www.startnederland.nl staat. Houdt de linker-muisknop nu continu ingedrukt Terwijl U de linker muisknop ingedrukt houdt, boven op het slotje, sleep het slotje nu naar een vrije plek op uw bureaublad. Laat daarna de linker muisknop weer los. Een snelkoppeling naar de startpagina: www.startnederland.nl staat nu op uw bureaublad. Klik eventueel met de rechter-muisknop op het pictogram op uw bureaublad en kies uit het menu: Naam wiizigen om het pictogram op uw bureaublad een andere

kies uit het menu: Naam wijzigen om het pictogram op uw bureaublad een andere naam te geven.

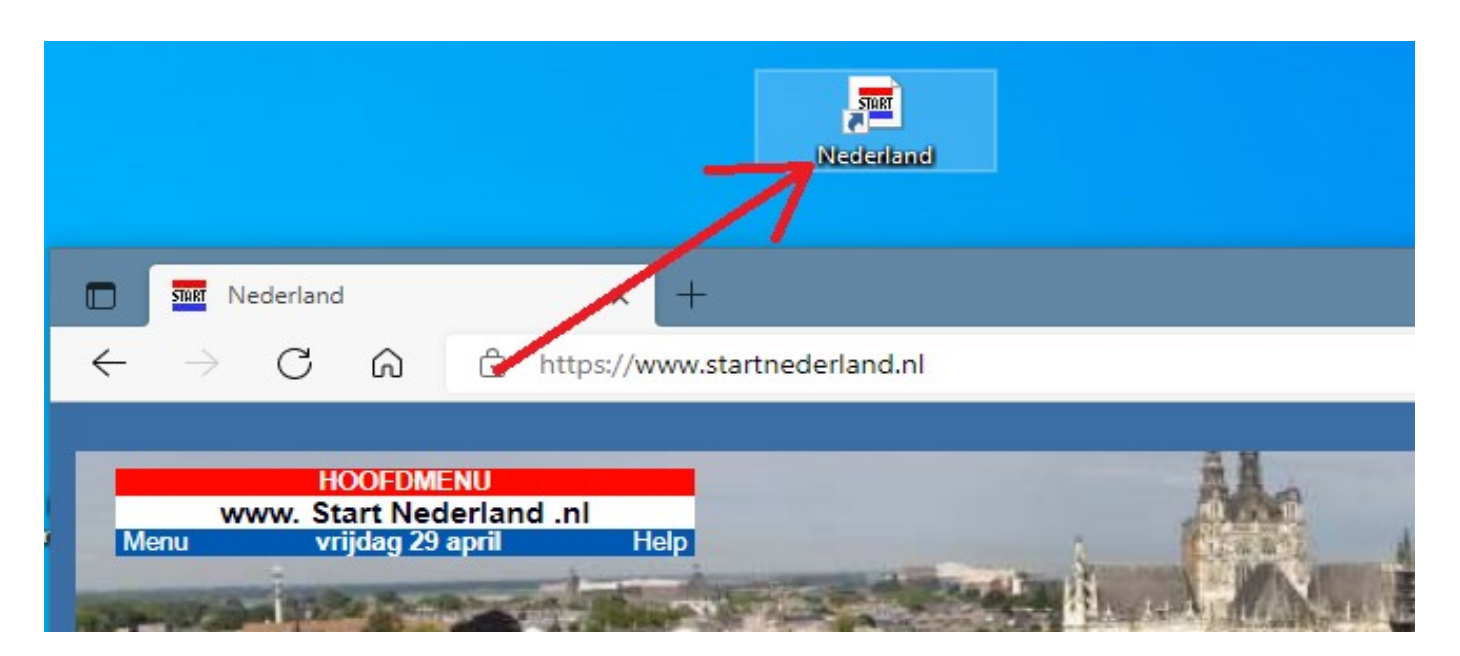

De snelkoppeling op uw bureaublad wordt nu geopend met de webbrowser welke momenteel als standaard staat ingesteld. Wilt U dat de snelkoppeling wordt geopend met een andere webbrowser, dan kunt U dit bijveelbeeld doen, door de webbrowser van uw keuze in te stellen als standaard webbrowser in uw Windows 10 computer. Er zijn meer methoden om een snelkoppeing op uw bureaublad te maken naar een website op internet, zie hiervoor de navolgende link:

## https://www.startnederland.nl/koppeling

#### De standaard webbrowser instellen, voor het openen van webkoppelingen

De standaard webbrowser instellen, dat kunt U alsvolgt doen:

Klik met de linker of rechter muisknop op de Windows 10 Start-knop Kies uit het menu: Instellingen ( = het Tandwieltje ) Kies: Apps Kijk in het linker menu Kies Standaard-apps Kijk in het midden/rechter menu Kijk bij het onderdeel: Webbrowser Klik op de webbrowser welke U nu ziet Kies de standaard webbrowser van uw keuze

#### Snelkoppeling openen in een niet standaard ingestelde webbrowser

Indien U een Snelkoppeling naar een website wilt openen in een webbrowser welke NIET staat ingesteld als uw webbrowser, maar in een andere webbrowser, kijk dan via de link hieronder hoe U dit kunt bewerkstelligen:

## https://www.windowshelp.nl/weblinkinnietstandaardbrowser

### Een snelkoppeling naar een website toevoegen aan uw favorietenbalk

De favorietenbalk is een balk welke U wel of niet zichtbaar kunt maken en welke zich direkt onder de adresbalk bevindt, in uw webbrowser, bijv. Microsoft Edge, Chrome of Firefox.

- Stap 1:Indien de favorietenbalk ( of anders genoemd de: werkbalk ) niet zichtbaar is in uw<br/>webbrowser, dan kunt U deze aanzetten ( of uitzetten ) door op de toets-combinatie:<br/>Shift + Ctrl + Bte drukken ( aan- of uitzetten ).
- Stap 2: Plaats de muis-cursor op het slotje, welke links voor de naam: https://www.startnederland.nl staat in de adresblak van Microsoft Edge. Houdt de linker-muisknop nu continu ingedrukt Terwijl U nu de linker muisknop ingedrukt houdt, boven op het slotje, sleep het slotje nu naar een vrije plek op de favorietenbalk.
  Laat daarna de linker muisknop weer los.
  Een snelkoppeling naar de startpagina: www.startnederland.nl staat nu uw favorieten-balk.
  Dit methode werkt in vrijwel elke webbrowser en geldt voor elke website op internet.

Een website instellen als standaard opstartpagina in een webbrowser Zie hiervoor een van de navolgende links:

https://www.startnederland.nl/chrome https://www.startnederland.nl/edge https://www.startnederland.nl/firefox

U kunt dit .pdf bestand eenvoudig uitprinten of downloaden op uw computer. U mag dit .pdf bestand nadien vrij verspreiden en ook mailen naar andere computergebruikers. Voor meer help-informatie, tips en trucs kunt U terecht op het navolgende internetadressen:

https://www.startnederland.nl/help of op: https://www.windowshelp.nl

Dit .pdf bestand kunt U ook terugvinden via één van de bovenstaande internet-adressen.

Dit .pdf document wordt U aangeboden door:

https://www.startnederland.nl